# Hammerhead toSearchLink について

作成日: 2010年9月10日

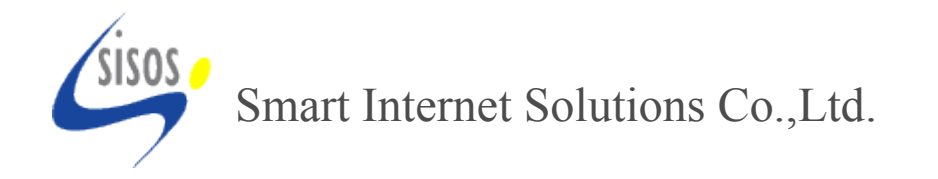

### Hammerhead toSearchLink について

### 目次

- 1. toSearchLinkとは 概要
- 2. toSearchLinkとは"会員 DB"と"受注 DB"の場合
- 3. toSearchLinkとは レコードー覧場面の場合
- 4. toSearchLinkとは レコード詳細画面 別ウィンドウ設定
- 5. toSearchLinkとは レコード詳細画面 append 設定
- 6. toSearchLinkとは レコード詳細画面 inline 設定
- 7. 設定方法 はじめに
- 8. 設定方法 DB 項目設定画面
- 9. 設定方法 入力関数
- 10. 設定方法 入力関数 登録検索画面 URL 取得方法(1)
- 11. 設定方法 入力関数 登録検索画面 URL 取得方法(2)
- 12. 設定方法 入力関数 登録検索画面 URL 編集(1)
- 13. 設定方法 入力関数 登録検索画面 URL 編集(2)
- 14. 設定方法 入力関数 まとめ

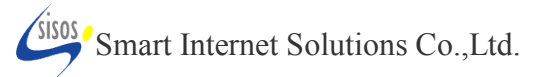

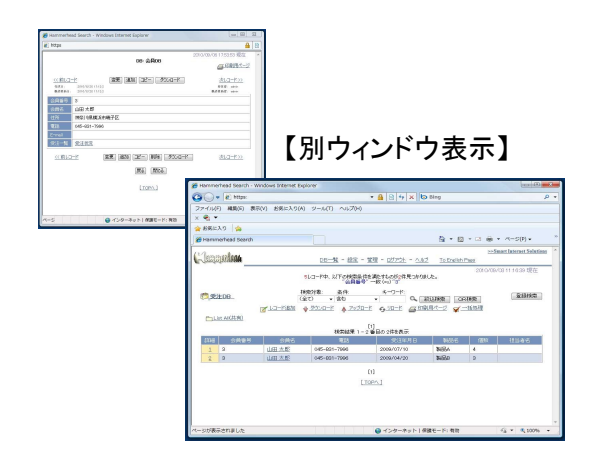

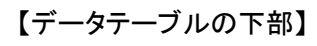

| 👸 Hammerhe          | ad Sear     | rch - Windows | Internet Explorer             |                             |         |         |                        | 8 |
|---------------------|-------------|---------------|-------------------------------|-----------------------------|---------|---------|------------------------|---|
| https               |             |               |                               |                             |         |         |                        | 3 |
|                     |             |               |                               | 0                           | 201.0   | /08/021 | 6.01.30 現在             | ^ |
|                     |             |               | DU: 22                        | HDU                         |         | 6       | ■ 印刷用パージ               |   |
| << 前しつ              | -17         | 15            | 変更 通加 口どう                     | ダウンロード                      | 1       |         | オレコード >>               |   |
| 作就也:                | 2810/8      | 1/26 12:12:3  |                               |                             |         |         | 供着: admin              |   |
| 会員發号                | 3           |               |                               |                             |         | 001.9   | PIW: 02111             |   |
| 会員名                 | 山田オ         | t.#S          |                               |                             |         |         |                        |   |
| 住所                  | 神奈川         | 肌横浜市磁子        | <u>67</u>                     |                             |         |         |                        |   |
| 電話                  | 045-8       | 31-7996       |                               |                             |         |         |                        |   |
| E-mail              |             |               |                               |                             |         |         |                        |   |
| Rit-N               | <b>愛注</b> 一 | <u>11</u>     |                               |                             |         |         |                        |   |
| EEC                 |             | 085           | 89.11                         | avate 8 m                   | NULL OF | 0000    | 1010 100               |   |
| 4100 227            | 1977        | 100 + 67      | 0.05                          | 0000 (07/10                 | WID :   | Tatlers | 组织运行                   |   |
| 1 0                 |             | 1.00.20.00    | 045+831=7996                  | 2008/01/10                  | WIRp    | 9       |                        |   |
| <u>&lt;&lt;前し</u> 3 | 1-12        | 131           | (100 (100))<br>(100)<br>(100) | 削除] [ グウンロ・<br>[開にる]<br>^^] | -k      |         | <u> オレコード &gt;&gt;</u> |   |
|                     |             |               | () H A 1 M                    | 18.17 L. 1978               |         | 0       |                        |   |
|                     |             |               | コンターネットーク                     | 課モート: 有効                    |         | °4      | 100%                   |   |

#### 【設定したセル内】

| ] https                            |                      |                          |                 |                      |                      |               |        |                                            | 8      |
|------------------------------------|----------------------|--------------------------|-----------------|----------------------|----------------------|---------------|--------|--------------------------------------------|--------|
|                                    |                      |                          |                 | DB: 2                | AD8                  | 20            | 10/09/ | 02 16:11:11 現                              | 在<br>ジ |
| <u>&lt;く前しコー</u><br>作成年、<br>後は安新市・ | 2310/E/:<br>2310/E/: | 11 12 12 2<br>11 12 12 2 | sæ ist          | 1) [22]              | -) ( Øðva-k          |               |        | <u>次レコードン</u><br>デオボ admin<br>転用支援者: admin | 2      |
| 会員委号                               | 3                    |                          |                 |                      |                      |               |        |                                            |        |
| 会員名                                | 山田木                  | tß.                      |                 |                      |                      |               |        |                                            |        |
| 住所                                 | 神奈川唐                 | 机推浜市础子                   | 区               |                      |                      |               |        |                                            |        |
| 10/15                              | 045-83               | -7996                    |                 |                      |                      |               |        |                                            |        |
| E-mail                             | ΞĦ                   | đ                        |                 |                      |                      |               |        |                                            |        |
|                                    | 1¥¥B                 | 会員服号                     | 会員名             | 1815                 | 受注年月日                | ¥88-8         | 儀紋     | 担当者名                                       |        |
| RI-N                               | 1                    | 3                        | 山田<br>太郎        | 045-<br>831-<br>7996 | 2009/07/10           | ¥88A          | 4      | さの                                         |        |
|                                    | 2                    | з                        | 盟               | 045-<br>831-<br>7996 | 2009/04/20           | <b>\$48</b> 8 | з      | さの                                         |        |
| <u>&lt;&lt;前し</u> つ                | - <u>k</u>           | 安更                       | (i <u>8</u> 70) | コピー<br> 戻る           | (削除) [ 歩うン)<br>[開53] | ⊒-k_]         |        | 次1-1-112                                   | 2      |
|                                    |                      |                          |                 | [ TOP                | PA ]                 |               |        |                                            |        |

### 1. toSearchLinkとは 概要

データベースAとデータベースBの2つのデータベースがあるとします。 この2つのデータベースは、共通項目Cを持ちます。 データベースAを開いている時に(データベースBへ移動せずに)、 共通項目Cに入力されている値をキーワードとして、 データベースBを絞込検索した結果を表示することができるのがtoSearchLinkです。

レコードー覧画面では別ウィンドウで検索結果が表示されます。 レコード詳細画面には、以下の3つの表示方法があります。

> ・別ウィンドウ ・データテーブルの下部 ・設定したセル内

※ご注意

この設定方法では、「項目〇〇」で「キーワード×××」を "含む" など、1 回の絞込検索 を設定することができます。

1回の絞込検索を行った検索結果から更に別項目で絞込検索をした場合など、

2回以上の検索を組み合わせた絞込検索の設定はできません。

2回以上の絞込検索でご利用になりたい場合は、お問い合わせください。

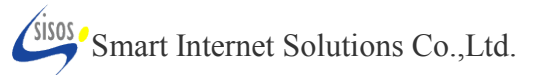

| 🏉 Hammerhead Search - \ | Windows Internet E | xplorer                 |                                              |           |                            | 2. toS               | earchLi                                            | nkとは                           |                       | - 18     | •                           |
|-------------------------|--------------------|-------------------------|----------------------------------------------|-----------|----------------------------|----------------------|----------------------------------------------------|--------------------------------|-----------------------|----------|-----------------------------|
| 🔾 🗢 🖻 https             |                    | - 🔒                     | 🗟 😽 🗙 📴 Bing                                 |           | ۰ م                        | "公                   | :頁 DB" (                                           | と『受汪                           | <b>DB</b> " (         | の場       | 合                           |
| ファイル(F) 編集(E) 表         | 示(V) お気に入り(        | A) ツール(T) ヘルプ(H)        |                                              |           |                            |                      | -                                                  |                                |                       | -        | -                           |
| x 🍕 🔻                   |                    |                         |                                              |           |                            | 左図・会                 | 目 DR には会                                           | 昌夕簿                            |                       |          |                             |
| 🖕 お気に入り 🛛 🏫             |                    |                         |                                              |           |                            | イロ・カート図・国            | ᆬ DD ICIGム<br>Դ ND ICIGム                           | 見口海、<br>昌かにの高さ                 | ⊢ਵ⊐ ੬ੜ                |          |                             |
| Ammerhead Search        |                    |                         | 🖄 • 6                                        | • 🖃 🖶 •   | ページ(P) ▼ **                | ۲۵. T                | 注UDIIは云                                            | 貝からの文法                         | 上百山亚米                 |          |                             |
|                         | : admin            |                         |                                              | >>Sm      | art Internet Solutions     | 소음 머머                | ナ胆いナいス                                             | 1-1-                           |                       |          |                             |
| - anning Phana          |                    | DB一覧 - 設定 - 管理 -        | <u>ログアウト - ヘルプ To English</u>                | 1 Page    |                            | 云貝 DD<br>合昌 A か      | と用いている                                             | こさに、                           |                       |          |                             |
|                         |                    | 4レコード中、以下の検索条件を満たす€     | ものが4件見つかりました。                                | 2010/09/0 | A 18:30:12 現在              | 云良A //<br>受注 DB      | へ移動して、                                             | tを見るには、<br>会員Aを絞込              | 検索しな                  | ければ      | ならない。                       |
| 1 会員DB                  |                    | 検索対象:条件:キー              |                                              | -1A=      |                            | この移動                 | と検索手間を                                             | 省くことができ                        | きるのが t                | oSear    | chLink です                   |
| Ar and a second         | 🖘 レコード追加           |                         |                                              | 一括机理      |                            |                      |                                                    |                                |                       |          |                             |
| ──List All(共有)          |                    | V-222H                  | <u></u> <u></u>                              | Juant     |                            | 設定条件                 | は、                                                 |                                |                       | · - ·    |                             |
|                         |                    | [1]                     |                                              |           |                            | 2つの DI               | 3に共通項目                                             | が1つ以上す                         | あることが                 | 条件と      | なります。                       |
| 스립포몬                    | 合目之                | 様索結果 1 - 4 番日の 4        | 4件を表示 (11) (11) (11) (11) (11) (11) (11) (11 | E=mail    |                            | この例の                 | 場合は、「会員                                            | 員番号」「会員                        | 名」「電話                 | 「番号」     | が                           |
| 1 4                     | 山田太郎               | 東京都千代田区                 | 03-3456-7890                                 |           | 受注状況                       | 共通項目                 | です。                                                |                                |                       |          |                             |
| 2 3                     | 山田太郎               | 神奈川県横浜市磯子区              | 045-831-7996                                 |           | 受注状況                       | · ·                  |                                                    |                                |                       | · ·      |                             |
| 3 2                     | 佐藤 一郎              | 東京都目黒区自由が丘              | 00-0000-0000                                 |           | 受注状況                       | 同姓同名                 | の場合を考慮                                             | 記会員番号(                         | の自動付                  | 与を設      | 定しました。                      |
| <u>4</u> 1              | 林 健太               | 山梨県甲府市ダミー住所             | 012-3456-7890                                |           | PS(+4+)□                   |                      |                                                    |                                |                       |          |                             |
|                         |                    | [1]                     |                                              |           | Hammerhead Search - V      | Windows Internet Exp | olorer                                             |                                |                       |          |                             |
|                         |                    | [TOPA]                  |                                              |           |                            |                      |                                                    | ▼ <b>iii</b>   ⊠   *7   ×   [€ | Bing                  |          | 4                           |
|                         |                    | 1. <del></del>          |                                              |           | ファイル(ト) 構業(ト) 衣刃           | 示(V) お気に入り(A)        | 9-12(1) ~127(H)                                    |                                |                       |          |                             |
|                         |                    |                         |                                              |           | ▲ 1a ▲ お気に入り ☆             |                      |                                                    |                                |                       |          |                             |
|                         |                    |                         |                                              |           | Hammerhead Search          |                      |                                                    |                                | <b>∆</b> • ⊠          | - 🗆 🖨    | <ul> <li>ページ(P) </li> </ul> |
|                         |                    | <b>€</b> 1              | ンターネット   保護モード: 有効                           |           | iter a contraction         | oS : admin           |                                                    |                                | Arrest starts         | >>8      | smart Internet Solutions    |
|                         |                    |                         |                                              |           | -Lenner Braad              |                      | DB一覧 - 設定 -                                        | 管理 - ログアウト - ヘル                | <u>プ To English I</u> | Page     |                             |
|                         |                    |                         |                                              |           |                            |                      |                                                    |                                | +1 +                  | 201 0/09 | /02 15:57:08 現在             |
| 【設定ヒント                  | -]                 |                         |                                              |           |                            | *6                   | DUJTP中、以TUV1来来r<br>あが象· 条件·                        | *を)向にりものかっけたしかう。<br>よーロード・     | たし/こ。                 |          |                             |
|                         | -                  |                         |                                              |           | <u> 愛注DB</u>               | (4                   | である ▼ (75                                          | • 4                            | 絞込検索                  | R検索      |                             |
| ·共通項目                   | のデータは              | よ、RDB 設定により             |                                              |           |                            |                      | <u>ארטלע אלי אין אין אין אין אין אין אין אין א</u> | - 5 - 10 - 11 - 12 - 10        | <u> 副用ページ</u> 🛒 =     | -括処理     |                             |
| データ参                    | 照すること              | ができます。                  |                                              |           | <mark>冎List All(共有)</mark> |                      |                                                    | [1]                            |                       |          |                             |
|                         | //// • = = =       |                         |                                              |           |                            |                      | 検索結果 1 -                                           | 5 番目の 5件を表示                    |                       |          |                             |
| ・会員番号                   | は、同姓同              | ふ名の区別をするた               | めです。                                         |           | 詳細 会員番号                    | 会員名                  | 電話                                                 | 受注年月日                          | 製品名                   | 個数       | 担当者名                        |
| 個々の会                    | 首にユニ-              | ークな番号を自動に               | 付与する                                         |           | 2 2                        | 佐藤一郎                 | 00-0000-0000                                       | 2009/09/13                     | 製品B                   | 5        |                             |
| 盟数(レコ                   | ード番号               | 表示 \$recno )を設定         | ミーています。                                      |           | 3 3                        | 山田太郎                 | 045-831-7996                                       | 2009/07/10                     | 製品A                   | 4        |                             |
|                         |                    |                         |                                              |           | <u>4</u> 1                 | 林 健太                 | 012-3456-7890                                      | 2009/06/20                     | 製品A                   | 1        |                             |
| 「9 設宁士                  | ᅶᇚᇗ                | 空宿日両あ 」た <sup>づ</sup> き | き昭ノださい                                       |           | 5 3                        | 山田太郎                 | 045-831-7996                                       | 2009/04/20                     | 製品B                   | 3        |                             |
| 10. 改化刀                 | 法して設               | 化現日回回 」で こう             | ≫照へ/こ℃・。                                     |           |                            |                      |                                                    | [1]                            |                       |          |                             |
|                         |                    |                         |                                              |           |                            |                      |                                                    | [OPA]                          |                       |          |                             |
|                         |                    |                         |                                              |           |                            |                      |                                                    |                                |                       |          |                             |
| Smart Intern            | et Solution        | is Co.,Ltd.             |                                              |           |                            |                      |                                                    | ● インターネット   係                  | ₹護モード: 有効             |          | • • • 100% •                |

| Hammerhead Search - V      | Windows Internet Ex | xplorer 🗸 🔒 😡                                                                         | + X B Bing                               |                                                                                                    | 3. toSea                  | rchLink とは                                                                     |                                        |                                |
|----------------------------|---------------------|---------------------------------------------------------------------------------------|------------------------------------------|----------------------------------------------------------------------------------------------------|---------------------------|--------------------------------------------------------------------------------|----------------------------------------|--------------------------------|
| ファイル(F) 編集(E) 表            | 示(V) お気に入り(A        | ー・                                                                                    |                                          | all a start of the start of the |                           | 下一頁场回(                                                                         | り场合                                    |                                |
| x 🍖 🔻                      |                     |                                                                                       |                                          |                                                                                                    |                           |                                                                                |                                        |                                |
| 👷 お気に入り 🍰                  |                     |                                                                                       |                                          |                                                                                                    | toSearchLin               | kを設定した場合、                                                                      |                                        |                                |
| Hammerhead Search          |                     |                                                                                       | 🟠 🔹 🖾 🔹 🖾                                | 🚔 ▼ ページ(P) ▼ 🌼                                                                                                    | レコードー覧                    | 画面では、toSearc                                                                   | hLink を設定し                             | た項目の                           |
| (-Janenergerhaad           | : admin             | DB一覧 - 設定 - 管理 - <u></u>                                                              | '가카 - <u>시// To English Page</u>         | >>Smart Internet Solutions                                                                                                    | ハイパーリン<br>設定した検索          | クをクリックすると、<br>素結果が別ウィンドウ                                                       | っで表示されま                                | す。                             |
|                            |                     | 4レコード中、以下の検索条件を満たすもの                                                                  | 2010<br>が4件見つかりました。                      | 》/09/04 18:30:12 現在                                                                                                    |                           |                                                                                |                                        |                                |
| 100 <u>会員DB</u>            | 2 レコード追加            | 検索対象:条件:キーワ<br>(全て) ◆ 含む ◆<br>◆ グウンロード ◆ アップロード ・ ・ ・ ・ ・ ・ ・ ・ ・ ・ ・ ・ ・ ・ ・ ・ ・ ・ ・ | -ド:<br>▲ 絞込検索 OR検索<br>ビビ 毎 印刷用ページ ☞ 一括処理 |                                                                                                    | (左図)会員 <br>「受注            | DB の会員番号30<br>E状況」をクリックす。                                                      | )山田太郎さん<br>る。                          | の                              |
| <mark>凸List All(共有)</mark> |                     |                                                                                       | **-                                      |                                                                                                    |                           | $\downarrow \downarrow \downarrow \downarrow \downarrow \downarrow \downarrow$ |                                        |                                |
| 詳細会員番号                     | 会員名                 | 4 番目の 419<br>住所                                                                       | を表示<br>電話 E-ma                           | 11 受注一覧                                                                                                    | (下図)会員                    | 番号3の山田太郎さ                                                                      | もの受注履歴                                 | ≛が                             |
| 1 4                        | 山田太郎                | 東京都千代田区                                                                               | 03-3456-7890                             | 受注扰况                                                                                                    | 受注                        | DBで既に絞込検索                                                                      | なれた状態で                                 | \$                             |
| <u>2</u> 3                 | 山田太郎                | 神奈川県横浜市磯子区                                                                            | 045-831-7996                             | 受注状况                                                                                                    | 別ウ                        | ィンドウで表示される                                                                     | ます。                                    |                                |
| 3 2                        | 佐藤一郎                | 東京都目黒区自由が丘                                                                            | 00-0000-0000                             | 安/王4八/元                                                                                                    |                           |                                                                                |                                        |                                |
| 4 1                        | 林健太                 | 山梨県甲府市外シー住所                                                                           | 012-3456-7890                            | Hammerhead Search -                                                                                                    | Windows Internet Explorer |                                                                                |                                        |                                |
|                            |                     | [1]                                                                                   |                                          | G 🔾 🗢 🖻 https:                                                                                                    |                           | ▼ <sup>▲</sup>   <   <   <                                                     | Bing                                   | • ٩                            |
|                            |                     | [TOPA]                                                                                |                                          | ファイル(F) 編集(E) 君                                                                                                    | 示(V) お気に入り(A) ツール(T)      | ヘレプ(H)                                                                         |                                        |                                |
|                            |                     |                                                                                       |                                          |                                                                                                    |                           |                                                                                |                                        |                                |
|                            |                     |                                                                                       |                                          | Wammerhead Search                                                                                                    |                           |                                                                                |                                        | → ページ(P) → <sup>&gt;&gt;</sup> |
|                            |                     | <b>ම</b>                                                                              | ターネット 保護モード: 有効                          | C Jamma Baad                                                                                                    | : admin                   |                                                                                |                                        | >>Smart Internet Solutions     |
|                            |                     |                                                                                       |                                          |                                                                                                    | DB一覧                      | 2 - 設定 - 管理 - ログアウト - ヘル                                                       | <u>7 To English Page</u><br>2010,      | /09/03 11:16:39 現在             |
|                            |                     |                                                                                       |                                          |                                                                                                    | 5レコード中、以                  | 下の検索条件を満たすものが2件見つかり。<br>"会員番号"一致(=x) "3"                                       | ました。                                   |                                |
|                            |                     |                                                                                       |                                          | (P) 受注DB                                                                                                    | 検索対象:<br>(全て) マー          | 条件: キーワード:<br>含む <b>-</b> Q G                                                  | 絞込検索 OR検索                              | 登錄検索                           |
|                            |                     |                                                                                       |                                          |                                                                                                    | ■ レコード追加                  |                                                                                | 副用ページ 🏹 一括処理                           |                                |
| レコード諸                      | 単細画面の               | 表示方法は3通りあ                                                                             | ります。                                     | <mark>凸 List All(共有)</mark>                                                                                                    |                           |                                                                                |                                        |                                |
| ・別ウ                        | ィンドウ                | _                                                                                     |                                          |                                                                                                    | t.                        | [1]<br>検索結果 1 - 2 番目の 2件を表示                                                    |                                        |                                |
| ・デー                        | タテーブル               | の下部                                                                                   |                                          | 詳細 会員番号                                                                                                    | 会員名                       | 電話 受注年月日                                                                       | 製品名 個数                                 | 担当者名                           |
| ・設定                        | したセル内               | ]                                                                                     |                                          | 1 3                                                                                                    | 山田太郎 045-831-             | 7996 2009/07/10<br>7996 2009/04/20                                             | 製品A 4                                  |                                |
|                            |                     |                                                                                       |                                          | <u> </u>                                                                                                    |                           | 2009/04/20                                                                     | ************************************** |                                |
|                            |                     |                                                                                       |                                          |                                                                                                    |                           | [1]                                                                            |                                        |                                |
|                            |                     |                                                                                       |                                          |                                                                                                    |                           |                                                                                |                                        |                                |
|                            |                     |                                                                                       |                                          |                                                                                                    |                           |                                                                                |                                        |                                |
|                            |                     |                                                                                       |                                          |                                                                                                    |                           |                                                                                |                                        |                                |
| . 2021                     |                     |                                                                                       |                                          |                                                                                                    | 4 4 4                     |                                                                                |                                        | -                              |
| Smart Intern               | et Solution         | s Co.,Ltd.                                                                            |                                          | ページが表示されました                                                                                                    |                           | ● インターネット   {                                                                  | *護七一下: 有効                              | ং≙ ▼ অ 100% ▼                  |

| Hammerhead Search - Windows Internet Explorer      |                            | 1 to Soorahl ink kit                                                                     |
|----------------------------------------------------|----------------------------|------------------------------------------------------------------------------------------|
| ] https                                            |                            |                                                                                          |
| DB: 今日DB                                           | 2010/09/06 17:53:53 現在     | レコート詳細画面 別ワイントワ設定                                                                        |
|                                                    | <u> 印刷用ページ</u>             |                                                                                          |
| << 前レコード (変更) [追加] [コピー] (ダウンロード)                  | 次レコード >>                   | 会員 DB でレコード詳細画面を開き、                                                                      |
| 作成日: 2010/8/28 17:13:3<br>最終更新日: 2010/8/28 17:13:3 | 所有者: edmin<br>最終更新者: edmin | 「受圧一覧」項日のハイハーリンクの受圧状況をクリックす<br>別ウィンドウでtoSearchLinkの検索結果画面が開きます                           |
| 会員番号 3                                             |                            | が<br>パット<br>ノ<br>C toocaronelink<br>の<br>検索<br>相<br>木<br>国<br>国<br>が<br>開<br>と<br>よ<br>チ |
| 会員名 山田 太郎                                          |                            |                                                                                          |
| 住所 神奈川県横浜市磯子区                                      |                            |                                                                                          |
| 電話 045-871-7996<br>E-mail                          |                            |                                                                                          |
| 受注一覧(受注状況)                                         |                            |                                                                                          |
|                                                    |                            | $\boldsymbol{r}$                                                                         |
|                                                    |                            |                                                                                          |
| 戻る」閉じる                                             | ( Hammerhead Sea           | rch - Windows Internet Explorer                                                          |
|                                                    | ○ ● ● http:                | ps:                                                                                      |
|                                                    | x 🍕 🗸                      |                                                                                          |
|                                                    | 会 お気に入り 🍰                  |                                                                                          |
|                                                    | Bammerhead Se              | admin >>Smart Internet Solutions                                                         |
| -ジ 😜 インターネット   保護モード: 有効                           | 🖆 - 🔮 (Lannus er head      |                                                                                          |
|                                                    |                            | 2010/08/03 11:16:39 現在<br>5レコード中、以下の検索条件を満たすものが2件見つかりました。<br>**会員報号** 一致 (=3) *3**       |
|                                                    | P 受注DB                     |                                                                                          |
|                                                    |                            | (王C) ▼ 20 ▼                                                                              |
|                                                    | <mark>門 List All(共有</mark> | 2                                                                                        |
|                                                    |                            | 検索結果 1 - 2 番目の 2件を表示                                                                     |
|                                                    |                            | 通用太郎         045-831-7996         2009/07/10         製品A         4                       |
|                                                    | 2 3                        | 山田太郎 045-831-7996 2009/04/20 製品 3                                                        |
|                                                    |                            | [1]                                                                                      |
|                                                    |                            |                                                                                          |
|                                                    |                            |                                                                                          |
|                                                    |                            |                                                                                          |
|                                                    | パーボが表示されました                | た                                                                                        |

Smart Internet Solutions Co.,Ltd.

| Hammerhead Search - W                                                                            | /indows Internet                                        | Explorer                                                                   |                                                      |                       | ×           | 5. t                 | oSearch                               | Linkと                                                                                                    | は               |                                  | ,      |
|--------------------------------------------------------------------------------------------------|---------------------------------------------------------|----------------------------------------------------------------------------|------------------------------------------------------|-----------------------|-------------|----------------------|---------------------------------------|----------------------------------------------------------------------------------------------------|-----------------|----------------------------------|--------|
|                                                                                                  |                                                         |                                                                            | Bing                                                 |                       |             |                      |                                       | 于和当日                                                                                                    | ap              | ppend 設定                         |        |
| ファイル(F) 編集(E) 衣刃<br>X 👻 ▼                                                                        | F(V) あえに入り                                              | (A) 9-16(T) (ND2(H)                                                        |                                                      |                       |             |                      |                                       | \°=¥ vm                                                                                                    | · <del> /</del> | <b>7</b> L                       |        |
| 🚖 お気に入り 🍰                                                                                        |                                                         |                                                                            |                                                      |                       |             |                      | 会員 DB でレ<br>会員 ゴータの                   | コート詳細画<br>ゴータニー                                                                                                    | 田を開             | くと<br>  女川-                      |        |
| ( Hammerhead Search                                                                              |                                                         |                                                                            | 👌 • 🗟 • 🖃 🚔 •                                        | ページ(P) ▼              | **          |                      | 会員ナーダの<br>設定した to Se                  | テーダテーノ<br>varchl ink 栓                                                                                                    | /ルの下            | <sup>、</sup> 前に<br>がまテされます       |        |
| (-Jammer Bead                                                                                    | : admin                                                 | <u> 26一覧</u> - <u>設定</u> - <u>管理</u> - <u>ログアウ</u>                         | <u>&gt;&gt;Sma</u><br>는 - <u>ヘルプ To English Page</u> | art Internet Solution | 15 *        |                      |                                       |                                                                                                    | 术加木             | がな小C1しより。                        | D      |
|                                                                                                  |                                                         | 4レコード中、以下の検索条件を満たすものが41                                                    | 2010/09/04<br>牛見つかりました。                              | 4 18:30:12 現花         | 🏉 Hammerhea | d Search - Windows   | Internet Explorer                     |                                                                                                    |                 |                                  | 8      |
| P 会員DB                                                                                           |                                                         | 検索対象:条件:キーワード:                                                             |                                                      | 1                     | https       |                      |                                       |                                                                                                    |                 |                                  |        |
| - And                                                                                            | ☞ レコード追加                                                | (主C) ▼ 含む ▼ ④ ダウンロード ▲ アップロード ▲ リロード                                       | Q 叙込棟案 OR棟案<br>□ 印刷用ページ ✓ 一括処理                       | i i i                 |             |                      |                                       |                                                                                                    | 201             | 0/09/02 16:01:30 現在              | 1      |
| P_Lit All(共有)                                                                                    |                                                         | v                                                                          | <b>•</b>                                             |                       |             |                      | DB: 会                                 | 員DB                                                                                                    |                 |                                  | ~.0    |
|                                                                                                  |                                                         | [1]<br>検索結果 1 - 4 番目の 4件を表                                                 | 示                                                    |                       |             |                      |                                       |                                                                                                    |                 | <b>公</b> 印刷用八一                   | 2      |
| 詳田 会員番号                                                                                          | 会員名                                                     | 住所                                                                         | 電話 E-mail                                            | 受注一覧                  | << 前レコー     | к, 13                | 変更「追加」「ピー                             | -] Øウンロード                                                                                                    | 1               | 次レコード >>                         |        |
| 4                                                                                                | 山田太郎                                                    | 東京都千代田区                                                                    | 03-3456-7890                                         | 受注状况                  | 作成日日        | 2010/8/28 17:13:3    |                                       |                                                                                                    |                 | 所有者: edmin                       |        |
|                                                                                                  | 佐藤一郎                                                    | 東京都目黒区自由が丘                                                                 | 00-0000-0000                                         | 受注状况                  | 最終更新日:      | 2010/8/28 17:13:3    |                                       |                                                                                                    |                 | 最終更新者: edmin                     | -91    |
| <u>4</u> 1                                                                                       | 林健太                                                     | 山梨県甲府市ダミー住所                                                                | 012-3456-7890                                        | 受注状況                  | 会員番号        | 3                    |                                       |                                                                                                    |                 |                                  |        |
|                                                                                                  |                                                         | [1]                                                                        |                                                      |                       | 会員名         | 山田 太郎                |                                       |                                                                                                    |                 |                                  |        |
|                                                                                                  |                                                         | [TOPA]                                                                     |                                                      |                       | 住所          | 神奈川県横浜市磯子            | الا                                   |                                                                                                    |                 |                                  | _      |
|                                                                                                  |                                                         |                                                                            |                                                      |                       | 電話          | 045-831-7996         |                                       |                                                                                                    |                 |                                  | -      |
|                                                                                                  |                                                         |                                                                            |                                                      |                       | E-mail      |                      |                                       |                                                                                                    |                 |                                  | -      |
|                                                                                                  |                                                         |                                                                            | ネット   保護モード: 有効                                      | A . @ 100             | 受注一暫        | 受注一些                 |                                       |                                                                                                    |                 |                                  | -      |
| L                                                                                                |                                                         |                                                                            |                                                      |                       | ~14 74      | 212_32               |                                       |                                                                                                    |                 |                                  |        |
|                                                                                                  |                                                         |                                                                            |                                                      |                       | 受注一覧        |                      |                                       |                                                                                                    |                 |                                  |        |
|                                                                                                  | _                                                       |                                                                            |                                                      |                       |             |                      |                                       |                                                                                                    |                 |                                  |        |
|                                                                                                  |                                                         |                                                                            |                                                      |                       | 詳細 全員       | 新号 <u>今</u> 昌之       | 雷託                                    | 受注定日日                                                                                                    | 制品之             | 個数 相当考察                          |        |
|                                                                                                  |                                                         |                                                                            |                                                      |                       |             |                      | -2.0                                  | 2000/07/10                                                                                                    | 地口口人            |                                  |        |
|                                                                                                  |                                                         |                                                                            |                                                      |                       | 1 0         |                      | 045-831-7996                          | 2009/01/10                                                                                                    | 表00A<br>第11日日   | 2                                |        |
| Aammernead Search - windows Internet Explor                                                      | e<br>• 6                                                | B 4 × 6 Bing                                                               | 受注一覧」項目                                              | の                     | ∠ 3         |                      | 045-631-7990                          | 2009/04/20                                                                                                    | 32000           | 3                                |        |
| ファイル(F) 編集(E) 表示(V) お気に入り(A) ····································                                | 9-74(1) AU2(H)                                          |                                                                            | ハイハーリンクの                                             |                       |             |                      |                                       |                                                                                                    |                 |                                  |        |
| Hammerhead Search                                                                                |                                                         | 🏠 ▼ 🖸 ▼ 🖬 👼 ▼ ぺージ(P) - »                                                   |                                                      |                       | << 前レコー     | ド 変更                 | 1111111111111111111111111111111111111 | 削除し、ダウンロ・                                                                                                    |                 | 次レコード >>                         |        |
| (Classes and and                                                                                 | 08一覧 - 設定 - 管理                                          | - <u>ログアウト</u> - <u>へ助ご</u> <u>To English Page</u><br>2010/09/031116:39 現在 | クリック9 ると                                             |                       |             | Landerson (Landerson |                                       |                                                                                                    |                 | statistic contraction of the     |        |
| 51.                                                                                              | コード中、以下の検索条件を満た<br>"会員番号" 一数<br>対象: 条件:                 | するのが2件見つかりました。<br>(=x) *3**<br>キーワード:                                      | すう カリント・ノC                                           | ξ                     |             |                      | 戻る                                    | 閉じる                                                                                                    |                 |                                  |        |
| ( <sup>2</sup> ,27±08. (27:<br><b>2</b> ⊥ <u>−588</u> m ♦ 3                                      | ) • \$6 •<br>9 <u>020-</u> F <b>(</b> 72 <u>70-</u> F ( | Q 統込機業 OR税業                                                                | 思きます                                                 |                       |             |                      |                                       |                                                                                                    |                 |                                  |        |
|                                                                                                  | [1]<br>検索結果 1 - 2 番目                                    | D 2件を表示                                                                    |                                                      |                       |             |                      |                                       | PA]                                                                                                    |                 |                                  |        |
| 非徑         具自参         具自答           1         3         山田太郎           2         3         山田太郎 | 045-831-7996 2<br>045-831-7996 2                        |                                                                            |                                                      |                       |             |                      |                                       |                                                                                                    |                 |                                  | -      |
|                                                                                                  | [1]<br>[ TOPA ]                                         |                                                                            |                                                      |                       |             | 9                    | インターネット 係                             | ミ護モード:有効                                                                                                    |                 | <ul> <li>• • • • 100%</li> </ul> | ·      |
|                                                                                                  | <u></u>                                                 |                                                                            |                                                      |                       |             |                      |                                       | linas                                                                                                    |                 |                                  |        |
|                                                                                                  |                                                         |                                                                            |                                                      |                       |             |                      |                                       | Sugar Sugar | nart Inte       | ernet Solutions Co               | .,Ltd. |
| ページが表示されました                                                                                      |                                                         | インターネット   保護モード: 有効 👘 🔹 🔍 100% 👻                                           |                                                      |                       |             |                      |                                       | - /                                                                                                    |                 |                                  |        |

| Ammerhead Search - W                                                                                                    | Vindows Internet                      | Explorer                                                                               |                                                                            |            | 6                   | . (  | toSea          | archLi        | nkと                  | は          |             |                |               |          |
|----------------------------------------------------------------------------------------------------|---------------------------------------|----------------------------------------------------------------------------------------|----------------------------------------------------------------------------|------------|---------------------|------|----------------|---------------|----------------------|------------|-------------|----------------|---------------|----------|
| 🚱 🗢 🖻 https                                                                                                    |                                       | ✓ A S 4                                                                                | X Bing                                                                     | ۰ م        |                     |      | レコ-            | ド詳細           | 而面                   | ī inlin    | ら設          | 完              |               |          |
| ファイル(F) 編集(E) 表示                                                                                                    | 示(V) お気に入り                            | D(A) ツール(T) ヘルプ(H)                                                                     |                                                                            |            |                     |      |                | 1 BT 44       |                      |            |             |                |               |          |
| x 🍕 🕶                                                                                                    |                                       |                                                                                        |                                                                            |            |                     |      | ~ ㅋ ㅁ          |               | ∾=Ұ ∢п д             | 「まち明くし     |             |                |               |          |
| 😭 お気に入り 🏫                                                                                                    |                                       |                                                                                        |                                                                            | >>         |                     |      | 云貝 DE          | ち ビレコード       | 、計和世                 |            |             | <b>≠ «+ </b> ⊞ | レビキ ニナル       | .++      |
| Hammerhead Search                                                                                                    |                                       |                                                                                        |                                                                            |            |                     |      | toSear         | CULIUKを覧      | 反正した                 | 項日セルト      | 別ー快き        | 彩柿牙            | い衣木され         | しまり。     |
| (-lammarhead                                                                                                    | : admin                               | DR <u> <u>1</u> - 設定 - 管理 - <u>D77</u>ウ</u>                                            | <u>&gt;&gt;Smart Internet Sol</u><br>ト - <u>ヘルプ</u> <u>To English Page</u> | utions     |                     |      |                |               |                      |            |             |                |               |          |
|                                                                                                    |                                       | 4レコード中、以下の検索条件を満たすものが46                                                                | 2010/09/04 18:30:12 現1<br>牛見つかりました。                                        | <b>6</b> н | ammerhe             | ad S | Search - W     | ndows Interne | t Explorer           |            |             |                |               |          |
| P 会員DB                                                                                                    |                                       | 検索対象: 条件: キーワード:                                                                       |                                                                            | e h        | nttps               |      |                |               |                      |            |             |                |               |          |
|                                                                                                    | ☞ レコード追加                              |                                                                                        |                                                                            |            |                     |      |                |               |                      |            | 20          | 10/09/         | 0216:11:11 現初 | Ŧ        |
| <u> しょ All(共有)</u>                                                                                                    |                                       | V                                                                                      |                                                                            |            |                     |      |                |               | DB: 会                | 負DB        |             |                |               |          |
|                                                                                                    |                                       | [1]<br>検索結果 1 – 4 番目の 4件を表                                                             | 汞                                                                          |            |                     |      |                |               |                      |            |             |                |               |          |
| 詳細 会員番号                                                                                                    | 会員名                                   | 住所                                                                                     | 電話 E-mail 受注一覧                                                             |            | << 前レコー             | -14" |                | 変更」追          | 加 コピ                 | - ) ダウンロード |             |                | 次レコード>>       |          |
| 4                                                                                                    | 山田太郎                                  | 東京都千代田区                                                                                | 03-3456-7890 受注状况<br>045-831-7996 受注状况                                     |            | 作成日:                | 20   | 10/8/28 17:13  | :3            |                      |            |             |                | 所有者: edmin    |          |
| 2                                                                                                    | 佐藤一郎                                  | 東京都目黒区自由が丘                                                                             | 00-0000-0000<br>定注                                                         |            | 最終更新日:              | 20   | 010/8/28 17:13 | 3             |                      |            |             |                | 最終更新者: admin  |          |
| 4 1                                                                                                    | 林健太                                   | 山梨県甲府市ダミー住所                                                                            | 012-3456-7890 受注状况                                                         | 472        | 会員番号                | З    |                |               |                      |            |             |                |               |          |
|                                                                                                    |                                       | [1]                                                                                    |                                                                            | 4          | ≩員名                 | Ш    | 田太郎            |               |                      |            |             |                |               |          |
|                                                                                                    |                                       | [TOPA]                                                                                 |                                                                            | 13         | 主所                  | 神    | 奈川県横浜          | 市磯子区          |                      |            |             |                |               |          |
|                                                                                                    |                                       |                                                                                        |                                                                            | T          | Cifi                | 04   | 5-831-799      | 6             |                      |            |             |                |               |          |
|                                                                                                    |                                       |                                                                                        |                                                                            | E          | -mail               |      |                |               |                      |            |             |                |               |          |
|                                                                                                    |                                       | <b>○</b> インター                                                                          | ネット 保護モード: 有効 🏠 🔍 100                                                      |            |                     |      | + C            |               |                      |            |             |                |               |          |
|                                                                                                    |                                       |                                                                                        |                                                                            |            |                     | 1    | ¥細   会員        | ●番号   会員名     | 電話                   | 受注年月日      | 製品名         | 個数             | 担当者名          |          |
|                                                                                                    | ſ                                     |                                                                                        |                                                                            |            |                     |      | ***            | цhщ           | 045-                 |            |             |                |               |          |
|                                                                                                    |                                       |                                                                                        |                                                                            | 5          | 彭注→覧                |      | 1 3            | 太郎            | 831-<br>7996         | 2009/07/10 | 製品A         | 4              | さの            |          |
| <ul> <li>Hammerhead Search - Windows Internet Explor</li> <li>・ (2) https:</li> <li>ファイル(F) 構築(E) 表示(V) お気に入り(A)</li> </ul> | rer<br>マール(T) ヘルプ(H)                  |                                                                                        | 「受注一覧」項目の                                                                  |            |                     |      | 2 3            | 山田<br>太郎      | 045-<br>831-<br>7996 | 2009/04/20 | 製品B         | з              | さの            |          |
| × 🐑 マ<br>会 お気に入り 🌼                                                                                                    |                                       |                                                                                        | 一日の日本の日本の日本の日本の日本の日本の日本の日本の日本の日本の日本の日本の日本                                  |            |                     |      |                |               |                      |            |             |                |               |          |
| Hammerhead Search                                                                                                    |                                       | b v ⊡ ⊕ v ページ(P) v<br>≫Smart Internet Solutions                                        | クリックすると                                                                    |            | << 前レコ <sup>、</sup> |      |                | 変更追加          | ) []Ľ-]              | 削除   ダウン   | <u> </u> -k |                | 次レコード>>       |          |
| 5L                                                                                                    | 0日一覧 - 設定 - 管理<br>ロード中、以下の検索条件を満      | - <u>12721 ヘル2</u> <u>To English Page</u><br>2010/09/03 11:16:39 現在<br>2すらのが2件見つかりました。 | 別ウィンドウで                                                                    |            |                     |      |                |               |                      |            |             |                |               |          |
| 修索<br>(全で                                                                                                    | 云同番号 一約<br>対象: 条件:<br>) <b>・</b> 含む ・ | x (=J 3<br><u>キーワード:</u><br>へ、 統込機需 ○R検索                                               | toSearchLink が                                                             |            |                     |      |                |               | 戻る                   | 閉じる        |             |                |               |          |
| <mark>☞ 上二-K追加 ◆</mark> -                                                                                                   | <u>7020-K</u> <u>7920-K</u>           |                                                                                        | 開きます。                                                                      |            |                     |      |                |               |                      |            |             |                |               |          |
| 詳細 会員番号 会員名                                                                                                    | [1]<br>検索結果 1-2 番目<br>電話              | 0.2件を表示<br>受注年月日 製品名 (個数 担当者名)                                                         |                                                                            |            |                     |      |                |               | [ TOP                | <u> </u>   |             |                |               | -        |
| 1 3 山田 五郎<br>2 3 山田 太郎                                                                                                    | 045-831-7996                          | 2008/04/20 ¥658 3                                                                      |                                                                            |            |                     |      |                | a 11/2-2      | ネットー保                | 誰モード: 有効   |             | 14             | A ▼ € 1009    | 6 -      |
|                                                                                                    |                                       | 1                                                                                      |                                                                            |            |                     |      |                |               |                      |            |             | 18             |               | -        |
| N_20秋東平士的中1.5                                                                                                    |                                       |                                                                                        |                                                                            |            |                     |      |                |               |                      | sisos S    | mart In     | ternet         | Solutions (   | Co.,Ltd. |

| 🔏 Hammerhead Admin - Wi                                                           | ndows Inte | rnet Ex | plorer  |                  |                                       |            |            |          | ×          |
|-----------------------------------------------------------------------------------|------------|---------|---------|------------------|---------------------------------------|------------|------------|----------|------------|
| 🚱 🕞 🗢 🙋 https                                                                     |            |         |         |                  | 🕶 🔒 🔄 🍫 🗙 🍉 Bing                      |            |            | ۶        | <b>-</b> C |
| ファイル(F) 編集(E) 表示                                                                  | (V) お気(    | こ入り(A   | A) ツール( | T) ヘレプ(H)        |                                       |            |            |          |            |
| x 🍖 🔻                                                                             |            |         |         |                  |                                       |            |            |          |            |
| 🚖 お気に入り 🍐                                                                         |            |         |         |                  |                                       |            |            |          |            |
| 🏉 Hammerhead Admin                                                                |            |         |         |                  | 👌 • 🗟 • 🖃                             | 🚔 🔹 🗸      | ページ(₽) ·   | •        | >>         |
| (Lawyershead                                                                      | : admin    |         | DB      | 一覧 - 設定 - 管      | ぎ理 ー ログアウト ー ヘルプ 🏾 To English Page    | >>Smart    | Internet S | olutions |            |
| データペース管理<br>DB一覧                                                                  |            |         |         |                  | DB項目設定 (会員DB)                         |            |            |          |            |
| DB作成<br>DBアップロード                                                                  |            | 項目      | 3       |                  | 入力                                    | 表示         | Ā          | 項目       |            |
| DB項目設定変更<br>DBダウンロード                                                              | 番号         | 言羊糸田    | 項目名     | データタイプ           | 入力選択リスト/関数                            | 検索<br>表示項目 | 表示幅        | 削除       |            |
| DB設定変更<br>アクセス権設定                                                                 | 1          | B       | 会員番号    | 関数               | \$recno                               | *          | 1          | Û        | E          |
| DBデーター括削除                                                                         | 2          | B       | 会員名     | 文字列              |                                       | *          | 1          | ŵ        |            |
| DB削除<br>サゴDB作成                                                                    | з          | 自       | 住所      | 文字列              |                                       | *          | 1          | ŵ        |            |
| ビューテーブル作成                                                                         | 4          | 昏       | 電話      | Tel (for i-mode) |                                       | ~          | 1          | Ŵ        |            |
| ビューテーブル削除                                                                         | 5          | B       | E-mail  | メール              |                                       | *          | 1          | Û        |            |
| テンプレート登録                                                                          | 6          |         | 受注一覧    | 関数               | toSearchLink("受注状況","new1","/cgi-bin/ | ~          | 1          | ŵ        |            |
| テンプレート削除<br>テンプレートグウンロード<br>テンプレートアップロード<br>ユーザ「登班<br>ユーザ「登録<br>ユーザ削除<br>ユーザ「離線設定 |            |         |         | (順序変更)           | 行編集 全編集 項日追加<br>レイアウト確認 レコード作成        |            |            |          |            |
|                                                                                   |            |         |         |                  | ● インターネット   保護モード: 有効                 | 4          | • • 1      | 00%      | •          |
|                                                                                   |            |         |         |                  |                                       |            |            |          |            |

### 7. 設定方法 はじめに

管理画面> DB 項目設定画面で設定します。

会員データベースに toSearchLink を設定します。

入力関数の入力は、テキストエディタで作成した後、 DB 項目詳細設定画面からコピー&ペーストすると作業が 楽にできます。

| Hammerhead Admin - Windows Internet Exp | orer                                                               |                            |
|-----------------------------------------|--------------------------------------------------------------------|----------------------------|
| 🚱 🔍 🗢 🖻 https                           | 👻 🔒 🔯 🐓 🗙 🔁 Bing                                                   | ۍ م                        |
| ファイル(F) 編集(E) 表示(V) お気に入り(A)            | ツール(T) ヘルプ(H)                                                      |                            |
| x 🍓 🔻                                   |                                                                    |                            |
| 🚖 お気に入り 👍                               |                                                                    |                            |
| 🏈 Hammerhead Admin                      | 🕅 • 🗟 • 🗆 I                                                        | ■ • ページ(P) • <sup>≫</sup>  |
| Anin admin                              | DB一覧 - 設定 - 管理 - ログアウト - ヘルプ To English Page                       | >>Smart Internet Solutions |
| データベース管理<br>DB一覧                        | DB項目詳細設定                                                           |                            |
| DB作成                                    |                                                                    |                            |
| DBアップロード<br>DB項目設定変更                    | 本設定<br>*                                                           |                            |
| DBダウンロード                                |                                                                    | =                          |
| DB設定変更                                  |                                                                    |                            |
| DBデーター括削除                               |                                                                    |                            |
| DB削除                                    | テーダダイノ: 実数 ・                                                       |                            |
| サプロB作成                                  | 、力選択リスト:<br>toSearchLink("受注状況","new1","/cgi-bin/sisos/jsearch.cgi | /?dbi=20100                |
| ビューテーブル削除                               | 赤 邦 中                                                              |                            |
| ビューテーブル設定変更                             |                                                                    |                            |
| テンプレート削除                                |                                                                    |                            |
| テンプレートダウンロード                            |                                                                    |                            |
| テンプレートアップロード                            |                                                                    |                            |
| ユーザー覧                                   |                                                                    |                            |
| ユーザ登録                                   | 177020日来正: 項目の内容が折り返しされない。                                         |                            |
| ユージョック コーザ 情報設定                         | 表示又字数: 0 指定文字数以降の文字列は"…"で置き換えられる。                                  |                            |
| パスワード変更                                 | 文字数/行: 0 一行当たりの文字数(英数字)、全角文字は2文字として言                               | †算. <sub>+</sub>           |
| ページが表示されました                             | ● インターネット   保護モード: 有効                                              | √                          |

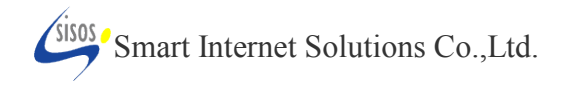

### 8. 設定方法 DB 項目設定画面

DB項目設定(会員DB)

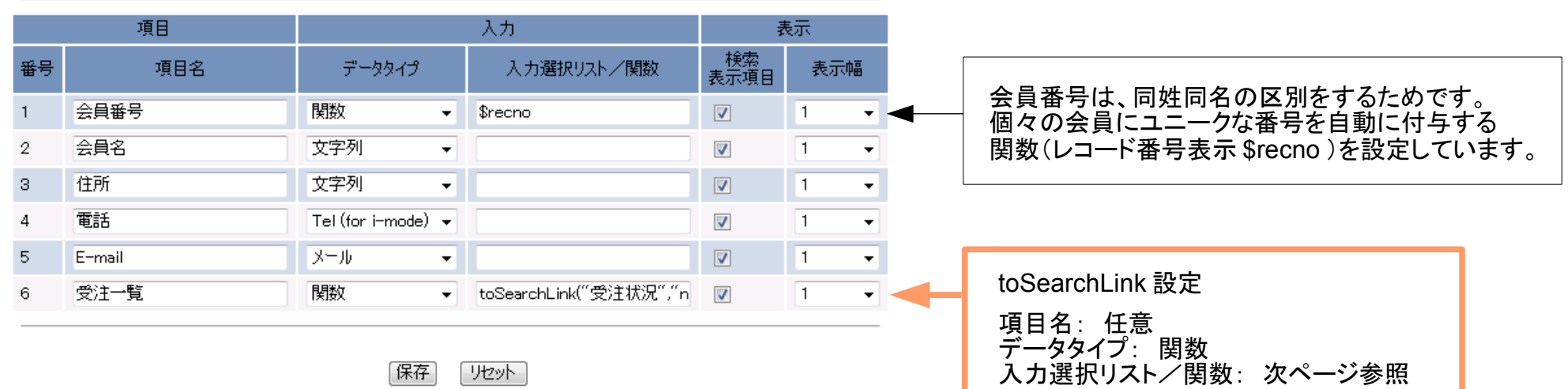

保存 リセット

#### DB項目設定(受注DB)

|    | 項目    |        |   | 入力                   | Ŧ          | 表示 |    |   |                                                       |  |  |  |  |
|----|-------|--------|---|----------------------|------------|----|----|---|-------------------------------------------------------|--|--|--|--|
| 番号 | 項目名   | データタイプ |   | 入力選択リスト/関数           | 検索<br>表示項目 | 表示 | 師區 | [ |                                                       |  |  |  |  |
| 1  | 会員番号  | RDBリンク | • | link("会員DB","会員番号")  | <b>V</b>   | 1  | •  |   | 共通項目のデータは、RDB 設定により会員 DB                              |  |  |  |  |
| 2  | 会員名   | RDBリンク | • | search("会員DB","会員名") |            | 1  | •  |   | データ参照することができます。                                       |  |  |  |  |
| 3  | 電話    | RDBリンク | • | link("会員DB","電話")    |            | 1  | •  | J |                                                       |  |  |  |  |
| 4  | 受注年月日 | 日付     | • |                      |            | 1  | •  |   |                                                       |  |  |  |  |
| 5  | 製品名   | 文字列    | • |                      |            | 1  | •  |   | 旧坐老々たいっ―じごち老にしたい得合け                                   |  |  |  |  |
| 6  | 個数    | 数値     | • |                      | <b>V</b>   | 1  | •  |   | 担当有石をレコートが有有にしたい場合は、<br>  関数/ \$owner にすることで、ログインユーザ名 |  |  |  |  |
| 7  | 担当者名  | 関数     | • | \$owner              |            | 1  | •  |   | 自動に入力されます。                                            |  |  |  |  |

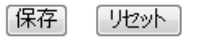

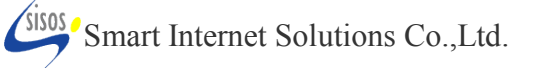

toSearchLink("ハイパーリンク用文字列"," 表示方法3種のいずれか"," 登録検索画面 URL の一部"," 検索対象項目名")

入力例

登録検索画面 URL の一部 については、次ページへ

toSearchLink(" 受注状況 ","new1"," 登録検索画面 URL の一部 "," 会員番号 ")

・任意のウィンドウ名 append
inline

| 🏉 Hamme | rhead Search - \ | Windows Internet Ex | plorer             |                                                      |               |                 |                           | X     |  |  |  |
|---------|------------------|---------------------|--------------------|------------------------------------------------------|---------------|-----------------|---------------------------|-------|--|--|--|
| 00      | 🔹 🙋 https        |                     |                    | - 🔒 🗟                                                | 🏘 🗙 📴 Bing    | 1               |                           | ۰ ۹   |  |  |  |
| ファイル    | F) 編集(E) 表       | 示(V) お気に入り(A        | ) ツール(T) へ!        | プ(H)                                                 |               |                 |                           |       |  |  |  |
| x 🍓 🔻   |                  |                     |                    |                                                      |               |                 |                           |       |  |  |  |
| 👷 お気に   | 入り 🍰             |                     |                    |                                                      |               |                 |                           |       |  |  |  |
| Hamn    | nerhead Search   |                     |                    |                                                      |               | 🗳 🔹 🖾 🔹 🖬       | ≣ ▼ ぺ-ジ(P) ▼              | **    |  |  |  |
| (Lam    | nerhead          | : admin             | DB一覧               | 8定 - 管理 - ロガス                                        | やト ー ヘルプ      | To English Page | >>Smart Internet Solution | ons ^ |  |  |  |
| County  |                  |                     |                    |                                                      |               | 2010            | /09/04183012現在            | -     |  |  |  |
|         |                  |                     | 4レフ ド中、以下の         | マネ条件を満たすものが4件見つかりました。                                |               |                 |                           |       |  |  |  |
| 559     | 200              |                     | 検索対象: 条件:          | キーワード:                                               |               |                 |                           |       |  |  |  |
| () I    | <u> IDB</u>      |                     | (全て) 🔹 含む          | <ul> <li>✓</li> <li>Q、 紋込検索</li> <li>OR検索</li> </ul> |               |                 |                           |       |  |  |  |
|         |                  | 14-ド追加              | 🖞 <u>४७७७ - </u> 🖗 | <u> 7ップロード</u> 69 リロー                                | 上 一 印刷用代      | -ジ 🖌 一括処理       |                           |       |  |  |  |
| C-L     | ist All(共有)      |                     |                    | 5765                                                 |               |                 |                           |       |  |  |  |
|         |                  |                     | 検索論                | [1]<br>果 1 - 4 番目の 4件核                               | 表示            |                 |                           |       |  |  |  |
| 言羊糸田    | 会員番号             | 会員名                 |                    | 主所                                                   | 電話            | E-m             | 受注一覧                      |       |  |  |  |
| 1       | 4                | 山田 太郎               | 東京都千代田区            |                                                      | 03-3456-7890  |                 | 受注状况                      |       |  |  |  |
| 2       | 3                | 山田 太郎               | 神奈川県横浜市            | 16217                                                | 0.4E 001 7000 |                 | 受注状況                      |       |  |  |  |
| 3       | 2                | 佐藤 一郎               | 東京都目黒区自            | 由が丘                                                  | 00-0000-0000  |                 | 受注状况                      |       |  |  |  |
| 4       | 1                | 林 健太                | 山梨県甲府市ダ            | 一住所                                                  | 012-3456-7890 |                 | 受注状況                      |       |  |  |  |
|         |                  | 1                   |                    | [1]                                                  |               |                 |                           |       |  |  |  |
|         |                  |                     |                    | [TOPA]                                               |               |                 |                           |       |  |  |  |
|         |                  |                     |                    | LIGENI                                               |               |                 |                           |       |  |  |  |
|         |                  |                     |                    |                                                      |               |                 |                           |       |  |  |  |
|         |                  |                     |                    |                                                      |               |                 |                           |       |  |  |  |
|         |                  |                     |                    | インタ                                                  | ーネット   保護モ-   | -ド: 有効          | 🐐 🕶 🔍 100%                | -     |  |  |  |
|         |                  |                     |                    |                                                      |               |                 |                           | 111   |  |  |  |

| 🏉 Hamme     | erhead Search - W | indows Internet Exp | lorer                                          |                               |              |         |                                    | 1 22  |
|-------------|-------------------|---------------------|------------------------------------------------|-------------------------------|--------------|---------|------------------------------------|-------|
| 00          | Ittps             |                     |                                                | - 🔒 🛛 😽 🗙 🗔                   | Bing         |         |                                    | ρ -   |
| ファイル(F      | F) 編集(E) 表示       | (V) お気に入り(A)        | ツール(T) ヘルプ(H)                                  |                               |              |         |                                    |       |
| × 🍓 🔻       |                   |                     |                                                |                               |              |         |                                    |       |
| 🚖 お気に.      | 入り 🍰              |                     |                                                |                               |              |         |                                    |       |
| 🏉 Hamm      | nerhead Search    |                     |                                                |                               | 👌 • 🔊        | * 🖃 🖶   | <ul> <li>ページ(P) </li> </ul>        | **    |
| ( Jener     | 197head           | : admin             | DB一覧 - 設定 -                                    | 管理 - ログアウト - ヘルブ              | To English F | >>S     | mart Internet Solutio              | ons ^ |
|             |                   | 5.                  | 5レコード中、以下の検索条件                                 | を満たすものが <mark>5</mark> 件見つかりま | した。          | 2010/09 | /02 15:57:08 現在                    |       |
| <b>②</b>    | <u>ÈDB</u>        | 検(全                 | 索対象: 条件:<br>(て) <b>・</b> 含む                    | キーワード:                        | õ込検索 │ OR    | 検索      |                                    |       |
|             |                   |                     | אילטערא אילע אילע אילע אילע אילע אילע אילע איל | -K 5, Yo-K 5600               | 用ページ 🖌 =     | 括処理     |                                    |       |
| <u>6</u> Li | <u>st All(共有)</u> |                     |                                                |                               |              |         |                                    |       |
|             |                   |                     | 検索結果 1-5                                       | [1]<br>5 番目の 5件を表示            |              |         |                                    |       |
| ≣¥\$⊞       | 会員番号              | 会員名                 | 電話                                             | 受注年月日                         | 製品名          | 個数      | 担当者名                               |       |
| 1           | 4                 | 山田太郎                | 03-3456-7890                                   | 2010/08/28                    | 製品D          | 5       |                                    |       |
| 2           | 2                 | 佐藤一郎                | 00-0000-0000                                   | 2009/09/13                    | 製品B          | 5       |                                    |       |
| 3           | 3                 | 山田太郎                | 045-831-7996                                   | 2009/07/10                    | 製品A          | 4       |                                    |       |
| 4           | 1                 | 林 健太                | 012-3456-7890                                  | 2009/06/20                    | 製品A          | 1       |                                    |       |
| 5           | 3                 | 山田太郎                | 045-831-7996                                   | 2009/04/20                    | 製品B          | 3       |                                    |       |
|             |                   |                     |                                                | [1]                           |              |         |                                    |       |
|             |                   |                     | [ T                                            | 0PA ]                         |              |         |                                    |       |
|             |                   |                     |                                                |                               |              |         |                                    |       |
|             |                   |                     |                                                |                               |              |         |                                    | -     |
| 1           |                   |                     |                                                | 🚷 インターネット   保                 | 護モード:有効      |         | <ul> <li>4 • • • • 100%</li> </ul> | •     |
|             |                   |                     |                                                |                               |              |         |                                    |       |

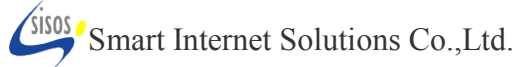

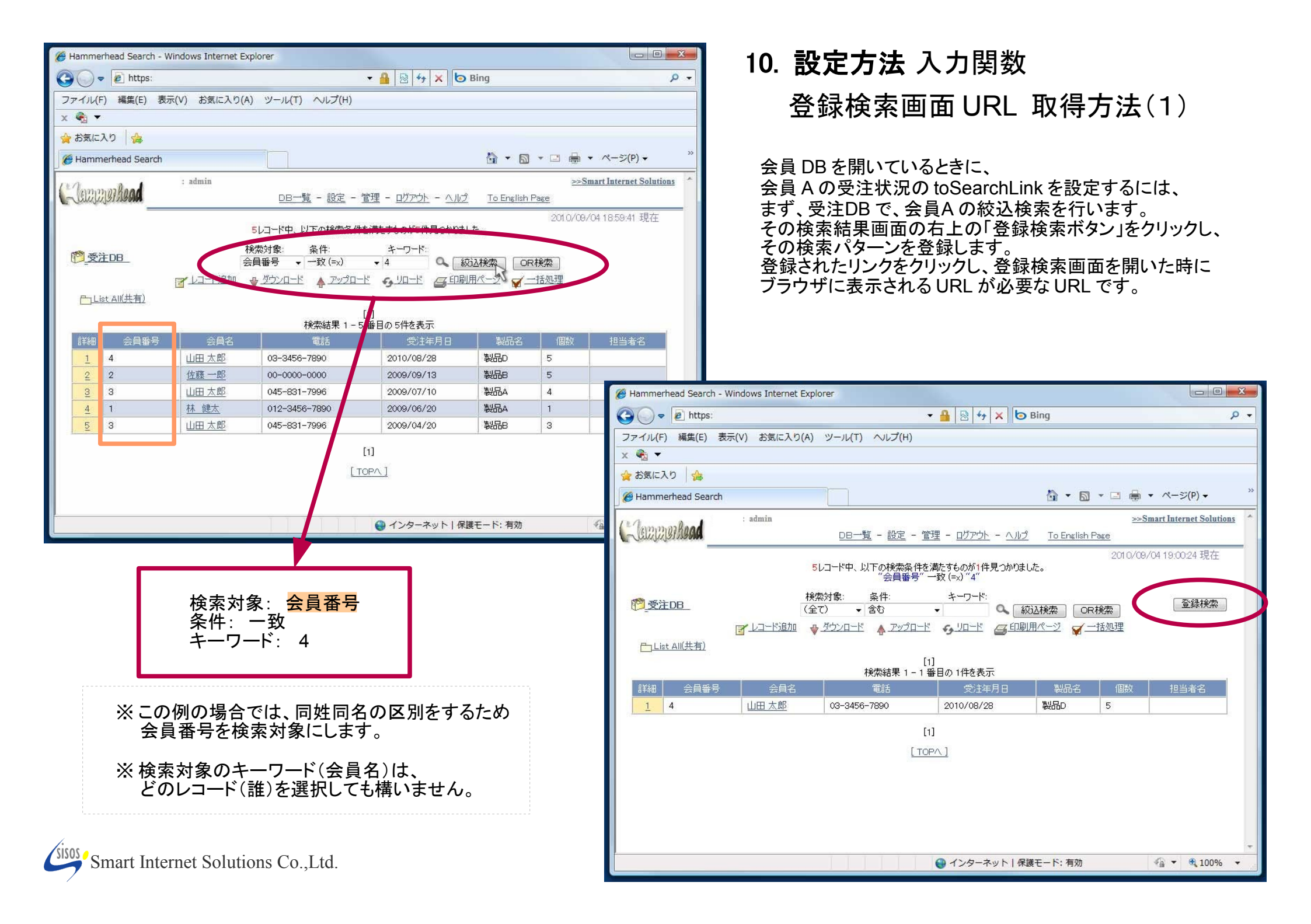

| Hammerhead Search - Windows Internet Explorer                                                                                                    |                                       | 11. 設定方法 入力関数                                                                                                    |  |  |  |  |  |
|----------------------------------------------------------------------------------------------------|---------------------------------------|----------------------------------------------------------------------------------------------------|--|--|--|--|--|
| Image: Open set of the set of the set of t | • م                                   |                                                                                                    |  |  |  |  |  |
| ファイル(F) 編集(E) 表示(V) お気に入り(A) ツール(T) ヘルプ(H)                                                                                                    |                                       | ┃     登録検索画面 URL 取得万法(2)                                                                                             |  |  |  |  |  |
| x •                                                                                                    |                                       |                                                                                                    |  |  |  |  |  |
| ☆ お気に入り ☆                                                                                                    |                                       |                                                                                                    |  |  |  |  |  |
| Hammerhead Search                                                                                                    | ⊇ 鳥 ▼ ページ(P) ▼                        |                                                                                                    |  |  |  |  |  |
| : admin                                                                                                    | >>Smart Internet Solutions            | 登録が完了後、レコード一覧検索画面に                                                                                                   |  |  |  |  |  |
| 検索条件登録                                                                                                    |                                       | 豆球検系のリングができます。                                                                                                    |  |  |  |  |  |
| データベース名。<br>受注DB<br>検索条件・<br>(会員番号"一致 (=x)"4"                                                                                                    |                                       |                                                                                                    |  |  |  |  |  |
| 「東京室跡名: tosearch」<br>前回の検索条件に名前を付けて登録できます。<br>次回かりは登録検索を選択することにより<br>検索結果を表示できます。                                                                                                    | Hammerhead Search - Window            |                                                                                                    |  |  |  |  |  |
| 複数の検索条件を必要とする検索に有効です。                                                                                                    | A https                               |                                                                                                    |  |  |  |  |  |
|                                                                                                    | ファイル(F) 編集(F) 表示(V)                   |                                                                                                    |  |  |  |  |  |
| 保存 編集 戻る                                                                                                    | x 🔹 🔻                                 | anning and a set of searching                                                                                        |  |  |  |  |  |
|                                                                                                    | 🚖 お気に入り 👍                             |                                                                                                    |  |  |  |  |  |
|                                                                                                    | Hammerhead Search                     |                                                                                                    |  |  |  |  |  |
|                                                                                                    | C. Lewererer Read : ac                | admin <u>&gt;&gt;Smart Internet Solutions</u> ^<br>DB一覧 - 設定 - 管理 - <u>ログアウト</u> - <u>ヘルプ</u> <u>To English Page</u> |  |  |  |  |  |
|                                                                                                    |                                       | 2010/09/04 19:55:48 現在                                                                                               |  |  |  |  |  |
| ● インターネット   保護モード: 有効                                                                                                    |                                       | 5レゴート中、以下の状況余計を消じて9602/15計元し210はした。<br>1255年11日、 タイト・ キュロード・                                                         |  |  |  |  |  |
|                                                                                                    | 1000000000000000000000000000000000000 | (全て) ▼ 含む ▼                                                                                                    |  |  |  |  |  |
|                                                                                                    |                                       | こまたい 🕹 ダウンロード 🍐 アップロード 🥱 リロード 🎧 印刷用ページ 😴 一括処理                                                                        |  |  |  |  |  |
|                                                                                                    | 凸 List All(共有) 内 to                   | osearch<br>(h) [1]<br>地市社里 1、日 采日の日代本書王                                                                              |  |  |  |  |  |
|                                                                                                    | 詳細 会員番号                               |                                                                                                    |  |  |  |  |  |
| ツ 検吉務経タはバキのタガズゴロ中に                                                                                                    | 1 4 山                                 | 山田 太郎 03-3456-7890 2010/08/28 製品D 5                                                                                  |  |  |  |  |  |
| ※ 快糸豆球石は住息の石削でこ日田に。<br>この設空時の20位田才2440け                                                                                                    | <u>2</u> 2佐                           | <u>左藤一郎</u> 00-0000-0000 2009/09/13 製品B 5                                                                            |  |  |  |  |  |
| この設定時のの使用する場合は、<br>設定空了後 登録を削除して構いません                                                                                                    | <u>3</u> 3 山                          | 山田 太郎 045-831-7996 2009/07/10 製品A 4                                                                                  |  |  |  |  |  |
| 改定九1 後、豆球を削除して用いる E70。                                                                                                    | <u>4</u> 1 <u>11</u>                  | <u>小陸へ</u> 012-3456-7890 2009/06/20 製品A 1                                                                            |  |  |  |  |  |
|                                                                                                    |                                       |                                                                                                    |  |  |  |  |  |
|                                                                                                    |                                       | [1]                                                                                                    |  |  |  |  |  |
|                                                                                                    |                                       |                                                                                                    |  |  |  |  |  |
|                                                                                                    |                                       |                                                                                                    |  |  |  |  |  |
|                                                                                                    |                                       | ● インターネット   保護モード: 有効 🍕 🔹 🕄 100% 🔹                                                                                   |  |  |  |  |  |

Smart Internet Solutions Co.,Ltd.

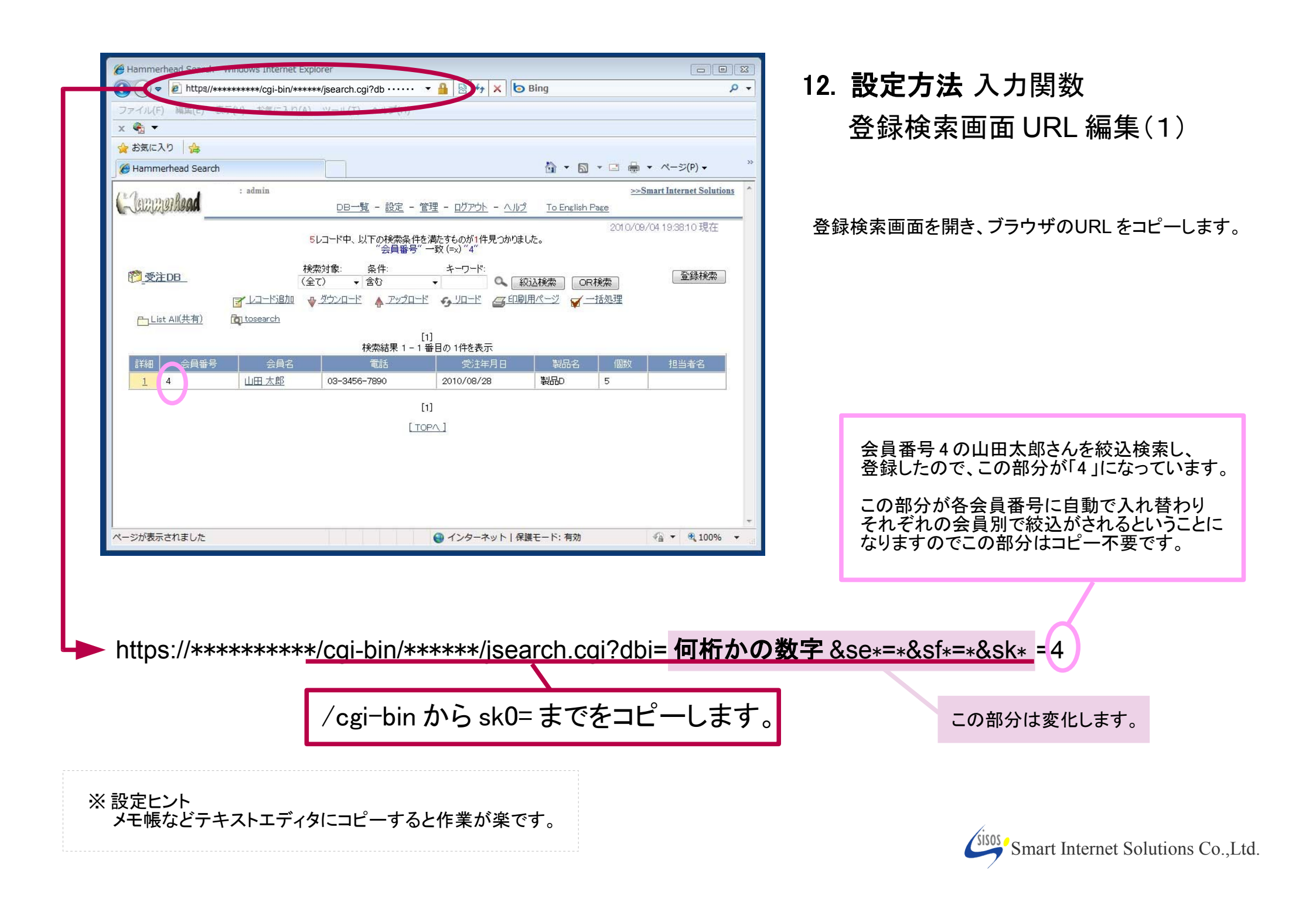

| 🍘 Hammerhead Admin - Windows Internet Explorer |                                                                         |
|------------------------------------------------|-------------------------------------------------------------------------|
| 🚱 🔾 🗢 🖻 https                                  | <ul> <li></li></ul>                                                     |
| ファイル(F) 編集(E) 表示(V) お気に入り(A) ツール(T)            | へレプ(H)                                                                  |
| x 🍖 🕶                                          |                                                                         |
| 🚖 お気に入り 👍                                      |                                                                         |
| C Hammerhead Admin                             |                                                                         |
| : admin                                        | >>Smart Internet Solutions<br>こ - 設定 - 管理 - ログアウト - ヘルプ To English Page |
| <b>データベース管理</b><br>DB一覧                        | DB項目詳細設定                                                                |
| DBTFが<br>DBアップロード 基本設定                         |                                                                         |
| DB項目設定変更 データベース名                               | : 会員DB                                                                  |
| DBタウンロード DB設定変更 項目番号                           | 6                                                                       |
| アクセス権設定項目名                                     | 受注一覧                                                                    |
| DBデーター 活削除<br>データタイプ                           | : 関数 🗸                                                                  |
| サプロB作成 入力選択リスト                                 | toSearchLink("受注状况","new1","/cgi-bin/sisos/jsearch.cgi?dbi=20100        |
| ビューテーブル作成                                      |                                                                         |
| ビューテーブル設定変更 検索設定                               |                                                                         |
| テンプレート登録 検索表示項目                                |                                                                         |
| テンプレート削除 ソート可 テンプレートがウンロード ソート 可               |                                                                         |
| テンプレートアップロード 縦合計の表示                            |                                                                         |
| ユーザ管理 表示幅                                      | i 1 •                                                                   |
| ユーザ登録 折り返し禁止                                   | 🔲 項目の内容が折り返しされない。                                                       |
| ユーザ削除 表示文字数                                    | 0 指定文字数以降の文字列は"…"で置き換えられる。                                              |
| ユーサ情報設定<br>パスワード変更 文字数/行                       | 0 一行当たりの文字数(英数字)、全角文字は2文字として計算・                                         |
| ページが表示されました                                    | 😜 インターネット   保護モード: 有効 🔷 💌 🔍 100% 👻                                      |
|                                                |                                                                         |

## 13. 設定方法 入力関数 登録検索画面 URL 編集(2)

コピーして編集したものを貼り付けます。 半角カンマとダブルクォーテーションにお気をつけください。

設定は、以下の二通りの方法があります。 (別ウィンドウで開く場合の設定例)

どちらの方法で設定して構いません。

#### 半角カンマとダブルクォート区切り

toSearchLink("受注状況","new1","/cgi-bin/\*\*\*\*\*/jsearch.cgi?dbi= 何桁かの数字 &se\*=\*&sf\*=\*&sk\*="," 会員番号")

#### 半角カンマ区切り

toSearchLink(受注状況,new1,/cgi-bin/\*\*\*\*\*/jsearch.cgi?dbi= 何桁かの数字&se\*=\*&sf\*=\*&sk\*=,会員番号)

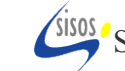

### 14. 設定方法 入力関数 まとめ

### 【別ウィンドウで表示】

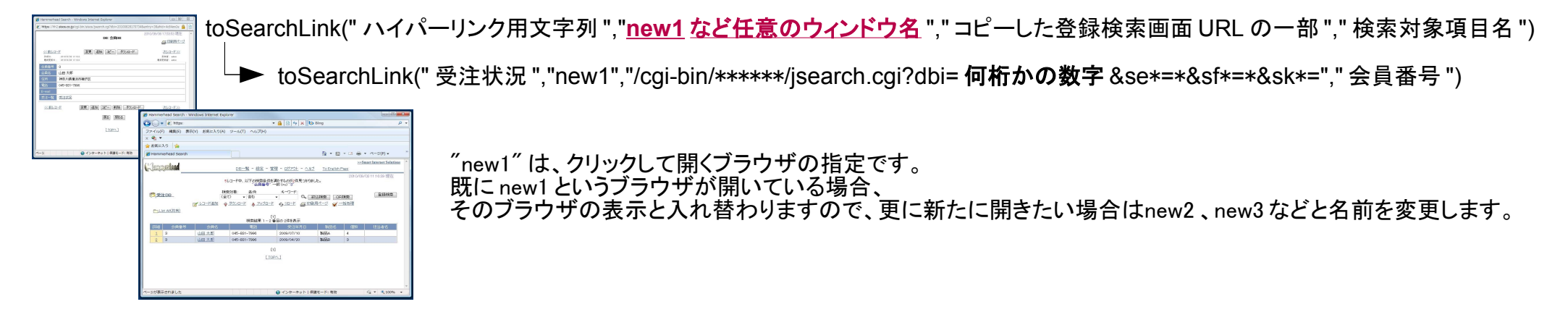

| _                          |                     |                                  |                                         |                   | 2010  | /09/02.5          | 601307時左                                         |
|----------------------------|---------------------|----------------------------------|-----------------------------------------|-------------------|-------|-------------------|--------------------------------------------------|
|                            |                     |                                  | DB: 会                                   | 員DB               |       | 4                 | ■ 印刷用ページ                                         |
| << 前<br>作所用<br>数括契約        | 2010.<br>68 - 2010. | (1/24) 15 12 2<br>(1/24) 15 12 2 | 変更 [通加] コピー                             |                   |       | (1)<br>(1)<br>(1) | <u> たしコード &gt;&gt;</u><br>点音: abiin<br>舌音: adain |
| 会員審社                       | 3                   |                                  |                                         |                   |       |                   |                                                  |
| 合員名                        | ú⊞                  | 大郎                               |                                         |                   |       |                   |                                                  |
| 住所                         | 神奈」                 | 山県横浜市磁子                          | X                                       |                   |       |                   |                                                  |
| 1013                       | 045-6               | 331-7996                         |                                         |                   |       |                   |                                                  |
|                            |                     |                                  |                                         |                   |       |                   |                                                  |
| 受注一                        | 1 11 I              | -52                              |                                         |                   |       |                   |                                                  |
| 1 - 12<br>1 - 12<br>7 - 12 | 1<br>会員新寺           | 合用名                              | E15                                     | 受注年月日             | 製品名   | 個歌                | 担当者名                                             |
| 1 3                        | 山田太郎                |                                  | 045-831-7996                            | 2009/07/10        | 製品A   | 4                 |                                                  |
| 2 :                        | 3                   | 山田太郎                             | 045-831-7996                            | 2009/04/20        | *1880 | 3                 |                                                  |
| <<前                        | 10-1                | 2                                | (12) (12) (12) (12) (12) (12) (12) (12) | 削除] ダウンロ<br>「閉たる」 | -k ]  | 2                 | <u>&lt;&lt;*+==ux</u>                            |

【詳細画面の下部に表示】

toSearchLink(" ハイパーリンク用文字列 ","<u>append</u>"," コピーした登録検索画面 URL の一部 "," 検索対象項目名 ")

toSearchLink("受注状況","append","/cgi-bin/\*\*\*\*\*/jsearch.cgi?dbi= 何桁かの数字 &se\*=8&sf\*=\*&sk\*="," 会員番号")

|                           |                    |                          |          | DB: \$               | AD8         | 20            | 10/09/ | 22 16:11:11 現在<br><u> 留印刷用代一</u>              |
|---------------------------|--------------------|--------------------------|----------|----------------------|-------------|---------------|--------|-----------------------------------------------|
| (く前しつ<br>11月日 -<br>東林天长11 | 2010/8/<br>2010/8/ | 20 12 12 2<br>20 12 12 2 | ist (WE  | 11 DP                | -) ( ØĊ>a-k |               |        | 次レコード>>><br>Frit di admin<br>Stit Titta admin |
| 員誓号                       | 3                  |                          |          |                      |             |               |        |                                               |
| 員名                        | 山田 太郎              |                          |          |                      |             |               |        |                                               |
| M                         | 神奈川県横浜市職子区         |                          |          |                      |             |               |        |                                               |
| 15                        | 045-831-7998       |                          |          |                      |             |               |        |                                               |
| mail                      |                    |                          |          |                      |             |               |        |                                               |
|                           | Ξ±                 | C                        |          |                      |             |               |        |                                               |
|                           | 1110               | 会員番号                     | 会員名      | 1815                 | 受注年月日       | ¥8.8          | 儀紋     | 担当者名                                          |
|                           | 1                  | з                        | 山田<br>太郎 | 045-<br>831-<br>7996 | 2009/07/10  | \$488A        | 4      | 80                                            |
|                           | 2                  | з                        | 盟        | 045-<br>831-<br>7996 | 2009/04/20  | <b>\$48</b> 8 | з      | ちの                                            |
| <(前し)                     | <u></u>            | 安東                       | (isto)   | ⊐£°]                 | (削除) 「ダウンI  | 3-K           |        | 次レコーヤンン                                       |
|                           |                    |                          |          | 戻る                   | 19108       |               |        |                                               |

【詳細画面の設定したセル内に表示】

toSearchLink(" ハイパーリンク用文字列 ","<u>inline</u>"," コピーした登録検索画面 URL の一部 "," 検索対象項目名 ")

toSearchLink("受注状況","inline","/cgi-bin/\*\*\*\*\*/jsearch.cgi?dbi= 何桁かの数字 &se\*=\*&sf\*=\*&sk\*="," 会員番号 ")

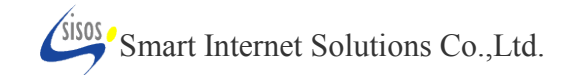